## Inscrição nas vagas P&G: Passo-a-Passo

- 1. Acesse https://pg.taleo.net/careersection/10000/jobsearch.ftl
- 2. No campo "location", escreva "Brazil" e clique na lupa à direita:

| P&G                                                                                                    | Pampers. The Gillette Old Suice Oral PANTENE                                                                                                    |  |
|----------------------------------------------------------------------------------------------------|----------------------------------------------------------------------------------------------------|--|
| Our Career Areas<br>Explore all areas of opportunity or have fun with our short,<br>Interactive guiz - the possibilities may surprise you. | Our Hiring Process<br>From your initial application to final offer, and everything in<br>between, see what you can expect when applying to P&G. |  |
| Let's Go +                                                                                                    | Learn More +                                                                                                    |  |
|                                                                                                    | Application                                                                                                    |  |
| Welcome. You are not signed in.<br>Job Search My Jobpage                                                                                   | Sign In                                                                                                    |  |
| Keyword Location Brazil                                                                                                    | Job Number Q View Al Jobs                                                                                                    |  |

3. Em "Jobs availabe in", selecione "Portuguese (Brazil)"

| Welcome. You are not                | signed in.                                       |                             |                    | <u>Sign In</u> |
|-------------------------------------|--------------------------------------------------|-----------------------------|--------------------|----------------|
| Job Search My Job                   | bage                                             |                             |                    |                |
| Keyword                             | Location Brazil                                  | Job Number                  | Q                  |                |
|                                     |                                                  |                             |                    | View All Jobs  |
| Job Openings 1 -                    | 12 of 12                                         |                             |                    | RSS: 🔊         |
| Location<br>State/Province          | Save this Search                                 | Sort by                     | Jobs available in: | Multi-line ?   |
| São Paulo (7)<br>Rio de Janeiro (3) |                                                  | Location <b>•</b> Ascending | ▼ English (12)     | •              |
| City<br>Louveira (5)                | Job Title                                        | Location                    | P&G Job Category   | Actions        |
| Seropédica (2)                      | Estágio Gerencial em Engenharia - Fábrica Manaus | BR-Amazonas-Manaus          | Internship/Co-op   | Apply i≣*      |

4. Você verá todas as vagas disponíveis no Brasil – escolha a que tem mais aderência ao seu perfil, clique em "aplicar" e preencha o cadastro ou faça seu login para se inscrever.

P.s.1: note que as vagas de estágio não estão divididas por área (você escolherá sua área ao longo do processo), e que as de vendas (área comercial) estão divididas por regiões do Brasil.

Bem-vindo. Você não está conectado. Entrar Pesquisa de Cargo Minha Página Palavra-chave Local Brasil Nº do Cargo Q Vagas de Emprego 1 - 25 de 51 RSS: 🔊 Local + Salvar esta Pesquisa <u>Várias linhas</u> 2 Classificar por Local ▼ Crescente Empregos disponíveis em: Português (Brasil) (51) ▼ Estado/Província • São Paulo (20) Rio de Janeiro (12) P&G Job Category Título da Requisição Local Acões Amazonas (8) Rio de Janeiro (8) stágio Gerencial em Vendas – c OR, GOI, Recife, SSA, Manaus Louveira (6) Brasil Estágios Aplicar := \* Mostrar mais. Divulgadora Oral B - Brasil - A&T Brasil Administrativo Ver todos os locais em Brasil Aplicar := • Analista de Vendas Estados Norte - PA BR-Amazonas Administrativo Aplicar i≣+ Campo de Trabalho Categoria Administrativo (21) Supervisor de Vendas Estados Norte - AM, PA BR-Amazonas Récem-formados Aplicar 📃 🔻 Manufatura (16) Gerente de Vendas Estados Norte - AM, PA BR-Amazonas Récem-formados A - Programa/Seminario de Estudantes (13) Aplicar i≣+

P.s.2: você pode se inscrever em quantas vagas quiser

Caso você tenha todos os pré-requisitos solicitados pela vaga, em até 48 horas após sua inscrição você receberá um link para realização dos testes online (lógica e perfil). Eles são classificatórios, o que significa que você somente será considerado(a) para as próximas etapas de nosso processo seletivo se for aprovado(a).
Boa sorte!! ③